## ダウンロードしたZIPファイルを展開(解凍)する方法

1. ダウンロードしたZIPファイルを右クリックし、「すべて展開」を選択します。

| ≢ zin          |                                         |
|----------------|-----------------------------------------|
| <br>開<         | .(0)                                    |
| <b>র</b> শ     | て展開(T)                                  |
| ウィ<br>プロ<br>以前 | イルススキャン<br>ユグラムから開く(H)<br>〕のパージョンの復元(V) |
| 送る             | \$(N) ►                                 |
| 切り<br>コピ       | )取り(T)<br>?ー(C)                         |
| ショ<br>削除<br>名前 | i ートカットの作成(S)<br>ξ(D)<br>jの変更(M)        |
| プロ             | リパティ(R)                                 |
|                |                                         |

2.「圧縮(ZIP形式)フォルダーの展開」のウィンドウが開きますので、「展開」を選択します

| 💮 🚯 圧縮 (ZIP 形式) フォルダーの展開                  | <b></b>     |
|-------------------------------------------|-------------|
| 展開先の選択とファイルの展開                            |             |
| ファイルを下のフォルダーに展開する(F):                     |             |
| C:#Users# <sub>Second</sub> #Desktop#設計图書 | 参照(R)       |
| ☑ 完了時に展開されたファイルを表示する(H)                   |             |
|                                           |             |
|                                           |             |
|                                           |             |
|                                           |             |
|                                           | 展明(こ) キャンセル |
|                                           |             |
|                                           |             |

3. 圧縮フォルダを解凍したフォルダが出来上がります。

マト

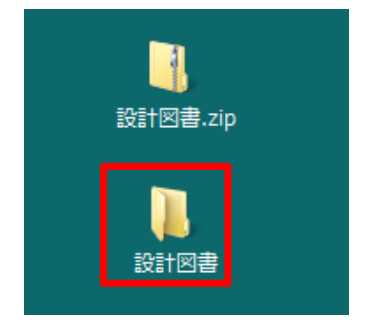